#### TW2A-65Z8 Windows 10 用デバイスドライバ更新手順

【 ご注意 】

- 1. このデバイスドライバ(以降ドライバといいます)の更新は、お手持ちのパソコンを Windows 10 へアップデートした後に、本書の手順に添っておこなってください。
- 2. 対象型番以外のパソコンでドライバの更新をおこなうと、正常に動作しなくなる場合が あります。対象型番をよくご確認ください。
- 3. ドライバの更新作業はコンセントからパソコンへ AC アダプター(電源コード)を接続 しておこなってください。ドライバ更新中に電源が切れるとパソコンが正しく動作しな くなります。また、停電等に十分注意した上で作業を開始してください。
- 4. ドライバ更新が失敗したことによりパソコンに起きた障害の修理は、保証期間内であっても有償修理扱いとなりますのでご注意ください。

【 Windows 10 用ドライバ更新手順 】

- 1. パソコンに接続されている周辺機器(プリンタなど)を取り外してください。
- 2. AC アダプター(電源コード)を接続してください。
- 3. 起動中のアプリケーションを全て終了させてください。
- 4. 更新ファイルのダウンロード時は、安定したインターネット接続を維持してください。
- 本書と同じダウンロードページから対象型番の「Windows 10 用ドライバ」(Zip ファイル)をダウンロードしてデスクトップ等へ保存した後、同ファイルのアイコンを右クリックし、「すべて展開」を選択してクリックします。

| ्र<br>टॅमे |                           |   |               |
|------------|---------------------------|---|---------------|
| <i>4</i> . | 開く(0)                     |   |               |
| (          | すべて展開(T)<br>スタート画面にピン留めする |   |               |
|            | プログラムから開く(H)              |   | iZ8<br>Driver |
|            | <b>土</b> 右(H)             | > |               |

6. 「展開」をタップします。

|                                                  | ×     |
|--------------------------------------------------|-------|
| 13) 上稲 (ZIP だ式) ノオルターの展開                         |       |
| 展開先の選択とファイルの展開                                   |       |
| ファイルを下のフォルダーに展開する(F):                            |       |
| C:¥Users¥tw2あ¥Desktop¥TW2A-65Z8 Windows10 Driver | 参照(R) |
| 完了時に展開されたファイルを表示する(H)                            |       |
|                                                  |       |
|                                                  |       |
|                                                  |       |
|                                                  |       |
|                                                  |       |
|                                                  |       |
|                                                  |       |

7. 以下の画面で約1分~数分待ちます。

|        | ■尋 2% 完了                           | -                    |        | ×        |
|--------|------------------------------------|----------------------|--------|----------|
|        | 648 個の項目をコピー中: TW2A-65Z8<br>2% 完了  | Windows から TW2A-65Z8 | Windov | vs1<br>× |
| 1 庄兼   |                                    |                      |        |          |
| 展開会    | 先 🕟 詳細情報                           |                      |        |          |
| ファイルる  | を下のフォルダーに展開する(F):                  |                      |        |          |
| C:¥Use | ers¥tw2あ¥Desktop¥TW2A-65Z8 Windows | 10 Driver            |        | 参照(R)    |

8. 以下の画面が表示されます。「Ins\_allDrv\_for\_E100x\_pnp」を長押しします。

| 🔜   🕑 📴 🖛          | アプリケーション ツール             | TW2A-65Z8 Windows10 Driver |                 | - 🗆 🗙           |
|--------------------|--------------------------|----------------------------|-----------------|-----------------|
| ファイル ホーム 共有 表示     | 管理                       |                            |                 | ~ 🔞             |
| ← → · · ↑          | トップ                      | ndows10 Driver > 🗸 🗸 🗸     | ت TW2A-65Z8 Wir | ndows10 Drive 🔎 |
| 🖈 クイック アクセス 🔷 🗌 名前 | t ^                      | 更新日時                       | 種類              | サイズ             |
| 🔜 デスクトップ 🔹 📙       | OtherExeDrv              | 2015/10/14 14:37           | ファイル フォルダー      |                 |
| 📕 ダウンロード 💉 🔜       | OtherInfDrv              | 2015/10/14 14:37           | ファイル フォルダー      |                 |
|                    | PlatformDrv              | 2015/10/14 14:37           | ファイル フォルダー      |                 |
|                    | Scripts                  | 2014/12/05 12:54           | ファイル フォルダー      |                 |
|                    | devcon                   | 2014/06/27 12:07           | アプリケーション        | 77 KB           |
| TW2A-65Z8 Win      | Ins_allDrv_for_E100X_pnj | p 2015/07/22 14:14         | Windows コマンド    | 7 KB            |
| 🖬 र्टन्त्र         |                          |                            |                 |                 |
| N 57-25m/7         |                          |                            |                 |                 |

9.「管理者として実行」をタップします。

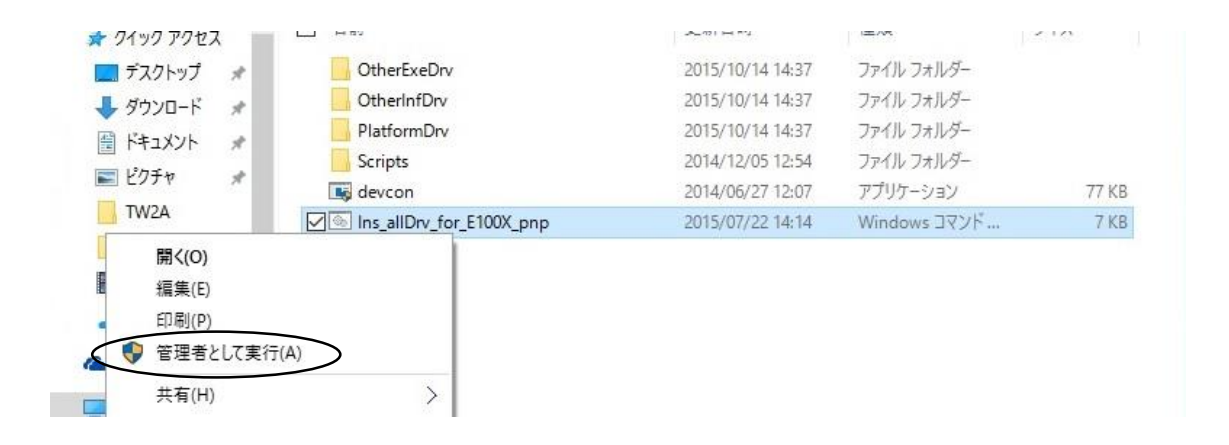

10. ドライバのインストールが開始されます。

パソコンの状態を識別し、必要なドライバが自動選択されます。「インストールに失敗しま した」というメッセージが表示されることがありますが、問題ございません。

「続行するには何かキーを押してください」というメッセージが表示されたら、画面右下の キーボードアイコンをタップしてソフトウェアキーボードを開き、任意のキーをタップし てください。(外付けのキーボードでも操作可能です。)

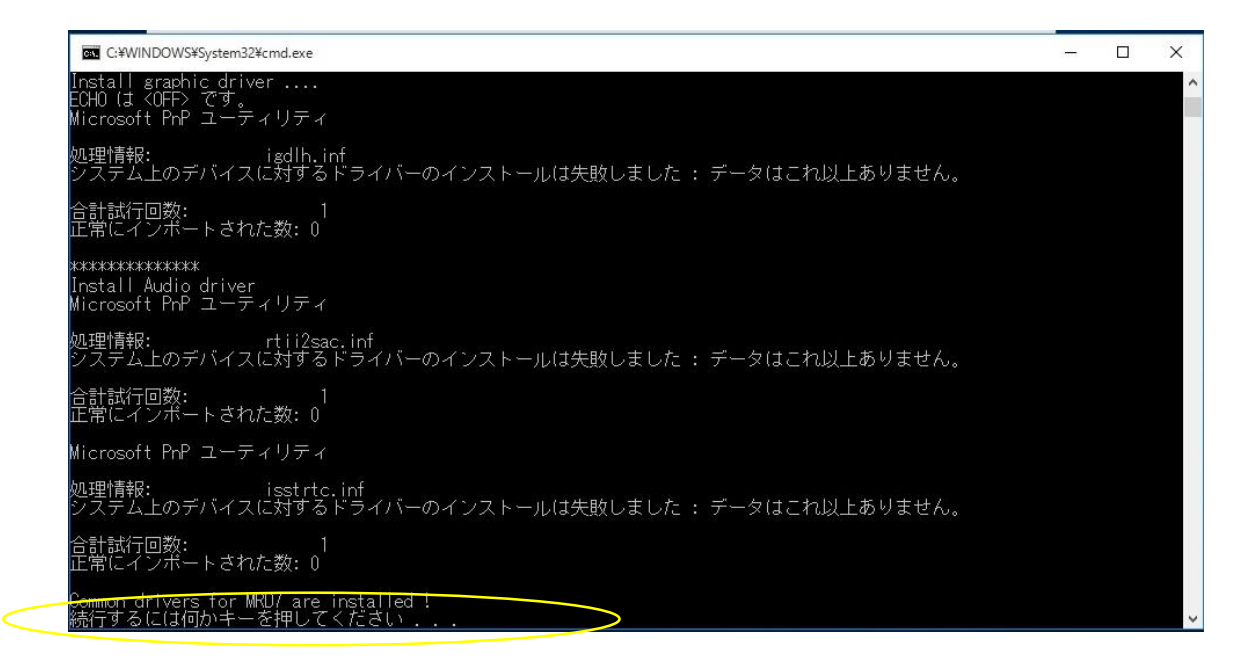

11. インストール中に以下の画面が表示されることがあります。

その場合は「このドライバーソフトウェアをインストールします」をタップしてください。

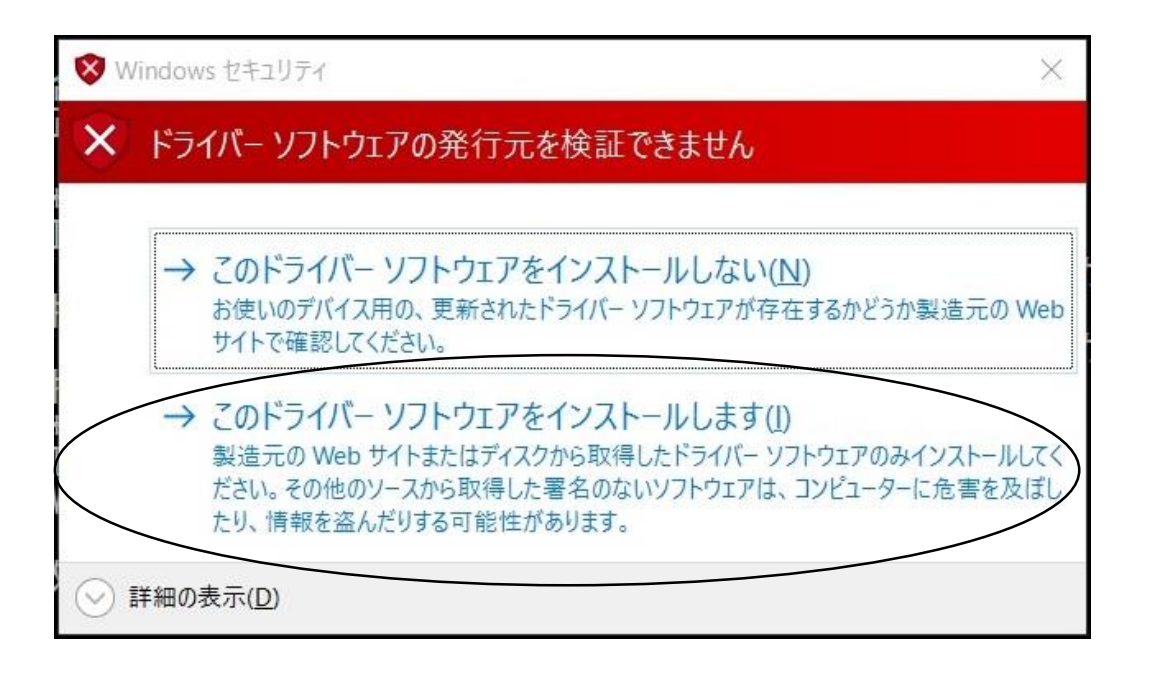

#### 12. 以下の画面が表示されますが、そのままお待ちください。

| kxaccel-1.0.13.20-win8-x86 - In | stallShield Wizard                                                                                                    |
|---------------------------------|----------------------------------------------------------------------------------------------------|
|                                 | Preparing to Install<br>kxaccel-1.0.13.20-win8-x86 Setup is preparing the<br>InstallShield Wizard, which will guide you through the program<br>setup process. Please wait.<br>Extracting: kxaccel-1.0.13.20-win8-x86.msi |
|                                 | Cancel                                                                                                    |

13. 以下の画面が表示されます。「Next」をタップします。

お客様にて既に Windows Update を実行されている場合、別の画面が表示される場合があ ります。その際は、「いいえ」もしくは「cancel」をタップして次に進んで下さい。

| 💮 HUAWEI Module Driver 4.25 | 6.47.05 Setup                                                                                                    | 2 <u></u> 23                            |                               | ×   |
|-----------------------------|----------------------------------------------------------------------------------------------------|-----------------------------------------|-------------------------------|-----|
|                             | Welcome to the HUAWE<br>Driver 4.25.47.05 Setup<br>This wizard will guide you through the<br>Module Driver 4.25.47.05.                                          | EI Mode<br>Wizar                        | u <b>le</b><br>d<br>on of HUA | WEI |
|                             | It is recommended that you close all o<br>before starting Setup. This will make<br>relevant system files without having<br>computer.<br>Click Next to continue. | other appli<br>it possible<br>to reboot | cations<br>to updati<br>your  | e   |
| R -                         |                                                                                                    |                                         |                               |     |
|                             | Ne                                                                                                    | xt >                                    | Can                           | cel |

# 14. 以下の画面が表示されます。「I Agree」をタップします。

| icense Agreement                                                                   |                                               |                  | 6         |
|------------------------------------------------------------------------------------|-----------------------------------------------|------------------|-----------|
| Please review the license terms before in                                          | stalling HUAWEI Module                        | e Driver 4.25.47 | .05.      |
| Press Page Down to see the rest of the a                                           | agreement.                                    |                  |           |
| Huawei Technologies Co., Ltd. EN                                                   | D-USER LICENSE A                              | GREEMENT F       | OR ^      |
| HUAWEI SOFTWARE                                                                    |                                               |                  |           |
| IMPORTANT-READ CAREFULLY: TI                                                       | his END-USER Licer                            | nse Agreemer     | nt        |
| ("EULA") is a legal agreement betw                                                 | een you (either an in                         | dividual or a s  | ingle     |
| entity) and Huawei Technologies C                                                  | o., Ltd. ("HUAWEI") fo                        | or the HUAWE     |           |
| Software accompanying this EULA,                                                   | which includes com                            | puter software   | and 👻     |
| If you accept the terms of the agreemen<br>agreement to install HUAWEI Module Driv | t, click I Agree to contir<br>ver 4.25.47.05. | nue. You must a  | ccept the |
|                                                                                    |                                               |                  |           |

15. 以下の画面が表示されます。「Install」をタップします。

|                                  |                            | ~      |
|----------------------------------|----------------------------|--------|
|                                  |                            |        |
| 7.05.                            | (                          |        |
| folder. To in<br>Il to start the | stall in a<br>installation |        |
| Bro                              | wse                        |        |
| 0750275                          |                            |        |
|                                  | F7.05.                     | Prowse |

# 16. 以下の画面が表示されます。そのままお待ちください。

| 2 canni P                                   |                         |     | (m |
|---------------------------------------------|-------------------------|-----|----|
| lease wait while HUAWEI Module Driver 4.25. | 47.05 is being installe | ed. |    |
| xtract: WudfUpdate_01011.dll                |                         |     |    |
|                                             |                         |     |    |
| Extract: mod_qusbwwan.cat 100%              |                         |     | ^  |
| Extract: mod_qusbwwan.inf 100%              |                         |     |    |
| Extract: mod_qusbwwan.sys 100%              |                         |     |    |
| Extract: mod_usbenumfilter.cat 100%         |                         |     |    |
| Extract: mod_usbenumfilter.sys 100%         |                         |     |    |
| Extract: winusbcoinstaller2.dll 100%        |                         |     |    |
| Output folder: C:¥Program Files¥HUAWEI Mo   | dule Driver¥Driver¥X    | 86  |    |
| Extract: WdfCoInstaller01007.dll 100%       |                         |     |    |
| Extract: WdfCoinstaller01011.dll 100%       |                         |     |    |
| Extract: WudfUpdate_01011.dll               |                         |     |    |
|                                             |                         |     | *  |
|                                             |                         |     |    |
|                                             |                         |     |    |

### 17. 以下の画面が表示されます。「Finish」をタップします。

| 💮 HUAWEI Module Driver 4.25 | 5.47.05 Setup                                                                                                    | ; <del></del> -                           |               | ×  |
|-----------------------------|----------------------------------------------------------------------------------------------------|-------------------------------------------|---------------|----|
|                             | Completing the HUAN<br>Driver 4.25.47.05 Set<br>HUAWEI Module Driver 4.25.47.0<br>your computer.<br>Click Finish to dose this wizard. | VEI Modul<br>up Wizard<br>5 has been inst | e<br>alled on |    |
|                             | < Back                                                                                                    | Finish                                    | Cano          | el |

18.「続行するには何かキーを押してください」というメッセージが表示されたら、画面右下のキーボードアイコンをタップしてソフトウェアキーボードを開き、任意のキーをタップしてください。(外付けのキーボードでも操作可能です。)

| C:¥WINDOWS¥System32¥cmd.exe                                                                                                    |      | $\times$ | 3 |
|----------------------------------------------------------------------------------------------------|------|----------|---|
| 合計試行回数: 0<br>正常にインポートされた数: 0                                                                                                    |      |          | ' |
| 'Setupx86.exe' は、内部コマンドまたは外部コマンド、<br>操作可能なプログラムまたはバッチ ファイルとして認識されていません<br>***************<br>Install HuaWei ME936 GPS driver<br>Microsoft PnP ユーティリティ |      |          |   |
| 処理情報: mod_gnss.inf<br>システム上のデバイスへのドライバーのインストールに成功しました。<br>ドライバー パッケージが正常に追加されました。<br>公開名: oem9.inf                                                    |      |          |   |
| 合計試行回数: 1<br>正常にインポートされた数: 1                                                                                                    |      |          |   |
| ************<br>All drivers for Malata BYT-V2 are installed !<br>続行するには何かキーを押してください                                                                   | 全あ全す | あ般       |   |

以上で全てのWindows 10 用ドライバの更新は完了です。パソコンを再起動してください。 (ダウンロードしたファイル、展開後のファイルは削除して構いません。)